## WECU SYSTEM UPGRADE: How To... Find Your eStatements

## **On a Computer or Mobile Device:**

| 1 Select Accounts                   | s > eStatements. |                         |        |                     |                    |                             |
|-------------------------------------|------------------|-------------------------|--------|---------------------|--------------------|-----------------------------|
| WECU                                |                  | Accounts                | Hel    | llo Mes<br>Payments | isages 👳 C<br>MX / | hat 🌪 Log Out<br>Apply More |
|                                     | Account Summary  | Snapshot<br>Transaction | s      | Quick Links         |                    |                             |
| Deposits                            |                  | eStatement              | s<br>> | Make a T            | ransfer            | >                           |
| Regular Savings<br>Regular Checking |                  | Alerts                  |        | Pay Bills           |                    | >                           |

Scroll down to your **Savings** Statements and click View Statement.

If you don't have a Savings, your statement will display under your primary statement account.

| View History       |   |
|--------------------|---|
| View Notice        |   |
|                    |   |
| Savings Statements | ^ |
|                    |   |
|                    |   |
| Savings Statements |   |
| View Statement     |   |
| View History       |   |

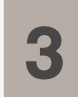

2

Click **View PDF.** You may have to scroll up to see this link.

If you see the message "Awaiting Statement," your statement is not ready quite yet.

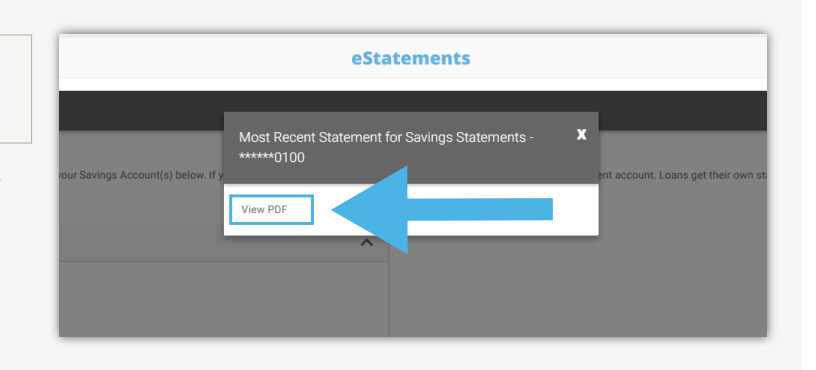